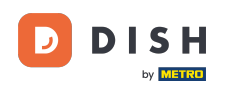

Először jelentkezzen be DISH Order fiókjába.

| Username              |
|-----------------------|
| Password              |
| Forgot your password? |
|                       |
|                       |
|                       |
|                       |

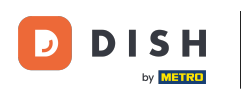

# Adja meg felhasználónevét .

| Username                        |  |
|---------------------------------|--|
| Password                        |  |
|                                 |  |
| Login     Forgot your password? |  |
|                                 |  |
|                                 |  |
|                                 |  |
|                                 |  |
|                                 |  |
|                                 |  |
|                                 |  |
|                                 |  |
|                                 |  |
|                                 |  |

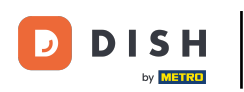

# e Adja meg jelszavát .

| Username<br>CTRO      |
|-----------------------|
|                       |
| Forgot your password? |
|                       |
|                       |
|                       |
|                       |
|                       |
|                       |

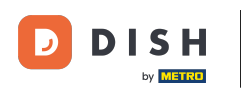

### • Kattintson a Bejelentkezés gombra.

| Username              |
|-----------------------|
| CTRO                  |
| Password              |
|                       |
| Forgot your password? |
|                       |
|                       |
|                       |
|                       |
|                       |
|                       |
|                       |
|                       |
|                       |
|                       |
|                       |
|                       |

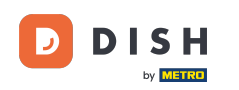

#### i

Üdvözöljük a DISH Order irányítópulton. Itt láthatja a rendeléseivel kapcsolatos információkat. Különböző widgetekben jelennek meg.

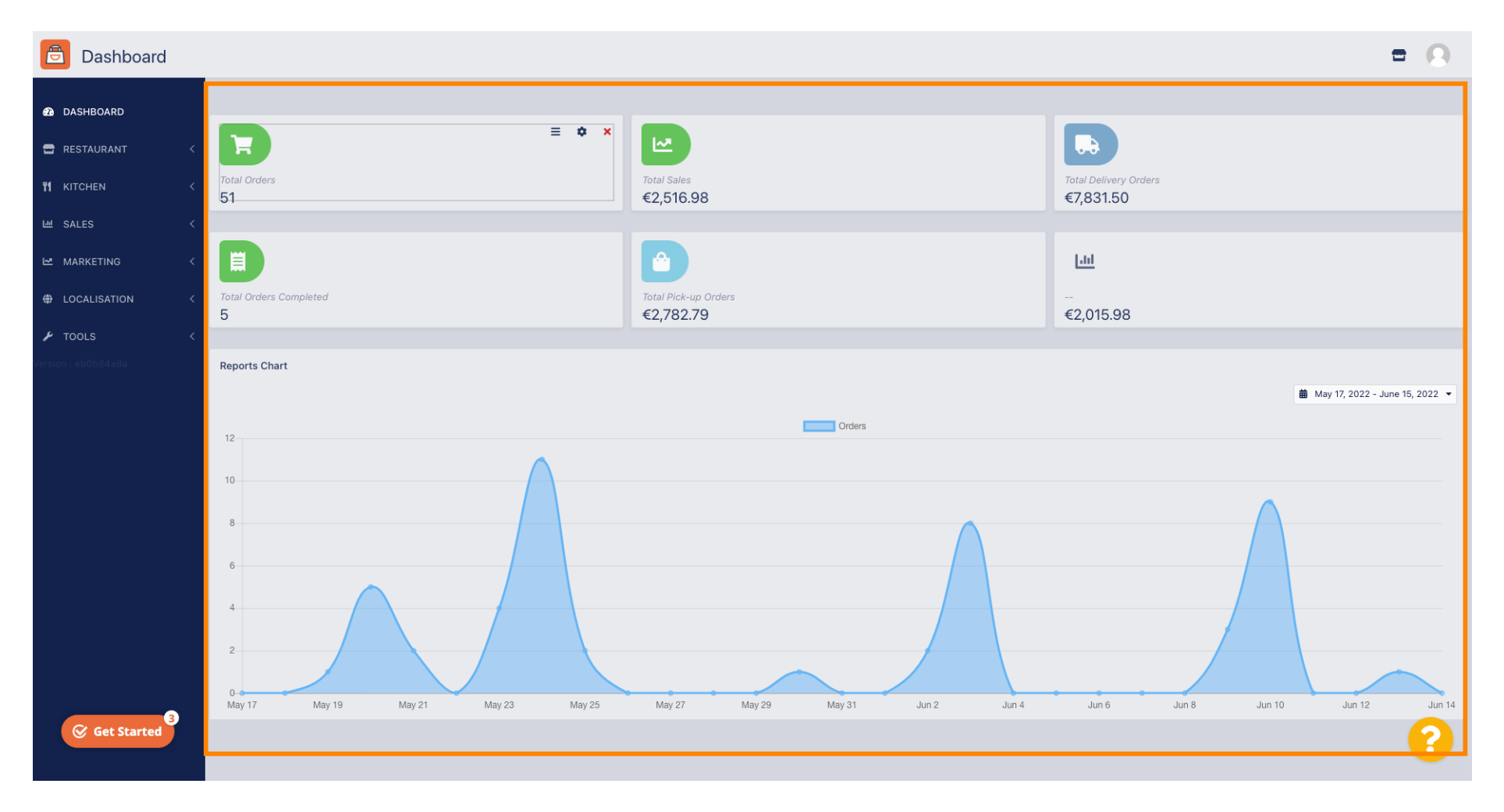

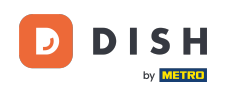

i

A műszerfalon widgetek jelennek meg, amelyek fontos információkat adnak az étterem rendelési tevékenységeiről.

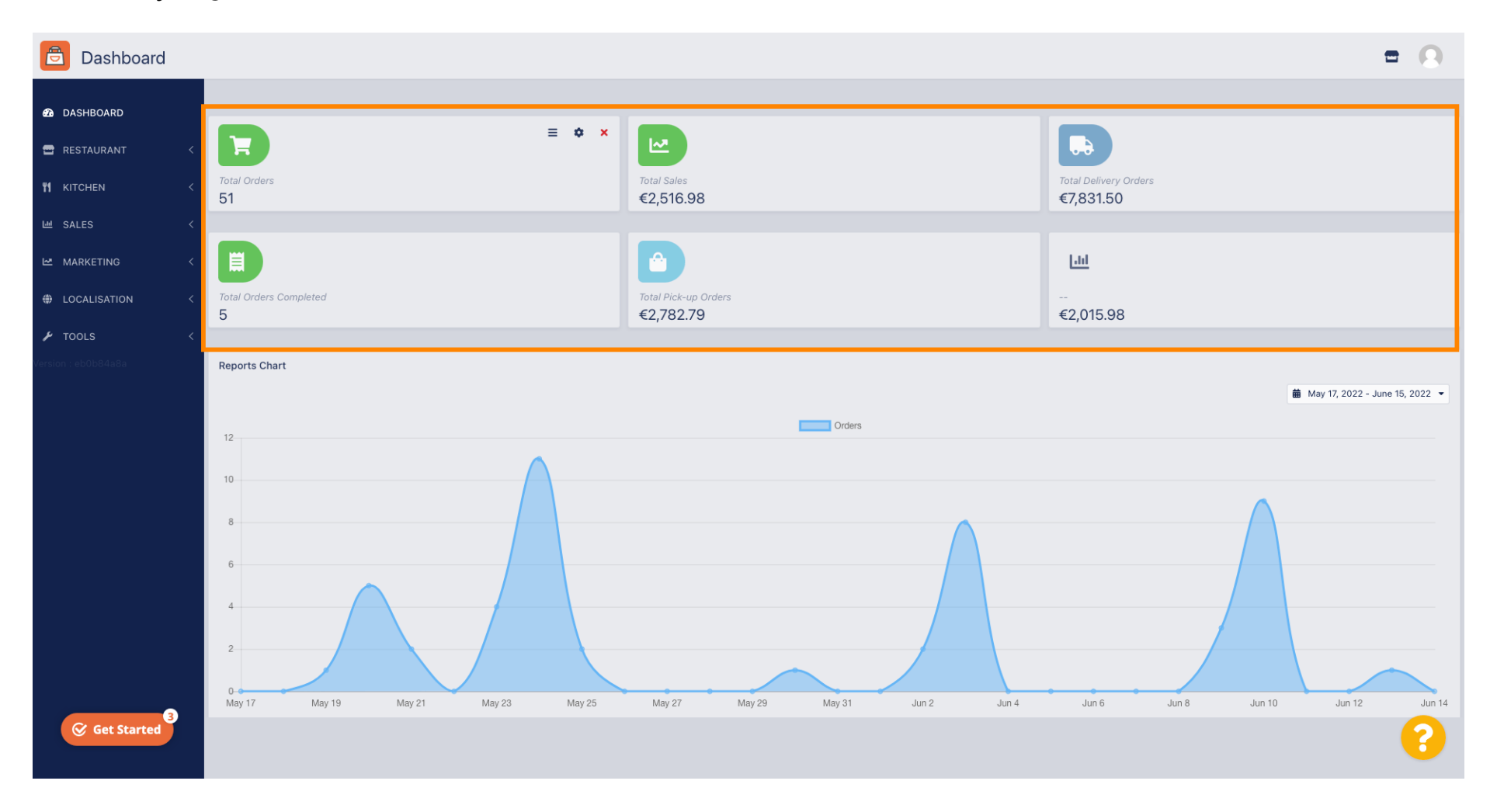

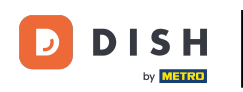

### A widgetek szerkesztéséhez kattintson a fogaskerék ikonra.

| Dashboard           |                                    |                                   | = 0                                |
|---------------------|------------------------------------|-----------------------------------|------------------------------------|
| DASHBOARD           |                                    |                                   |                                    |
| 🖀 RESTAURANT 🛛 <    |                                    |                                   |                                    |
| M KITCHEN <         | Total Orders<br>51                 | Total Sales<br>€2,516.98          | Total Delivery Orders<br>€7,831.50 |
| ା SALES <           |                                    |                                   |                                    |
| MARKETING <         |                                    |                                   | Litt                               |
| LOCALISATION <      | Total Orders Completed<br>5        | Total Pick-up Orders<br>€2,782.79 | €2,015.98                          |
| 🖌 TOOLS <           |                                    |                                   |                                    |
| Version : eb0b84a8a | Reports Chart                      |                                   |                                    |
|                     |                                    |                                   | 🗰 May 17, 2022 - June 15, 2022 💌   |
|                     | 12                                 | Orders                            |                                    |
|                     |                                    |                                   |                                    |
|                     | 10                                 |                                   |                                    |
|                     | 8                                  |                                   |                                    |
|                     | 6                                  |                                   |                                    |
|                     |                                    |                                   |                                    |
|                     |                                    |                                   |                                    |
|                     |                                    |                                   |                                    |
| 3                   | May 17 May 19 May 21 May 23 May 25 | May 27 May 29 May 31 Jun 2 Jun 4  | Jun 6 Jun 8 Jun 10 Jun 12 Jun 14   |
| Get Started         |                                    |                                   | •                                  |

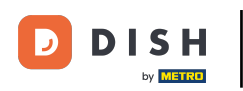

### Megjelenik egy ablak. Itt szerkesztheti a widgeteket.

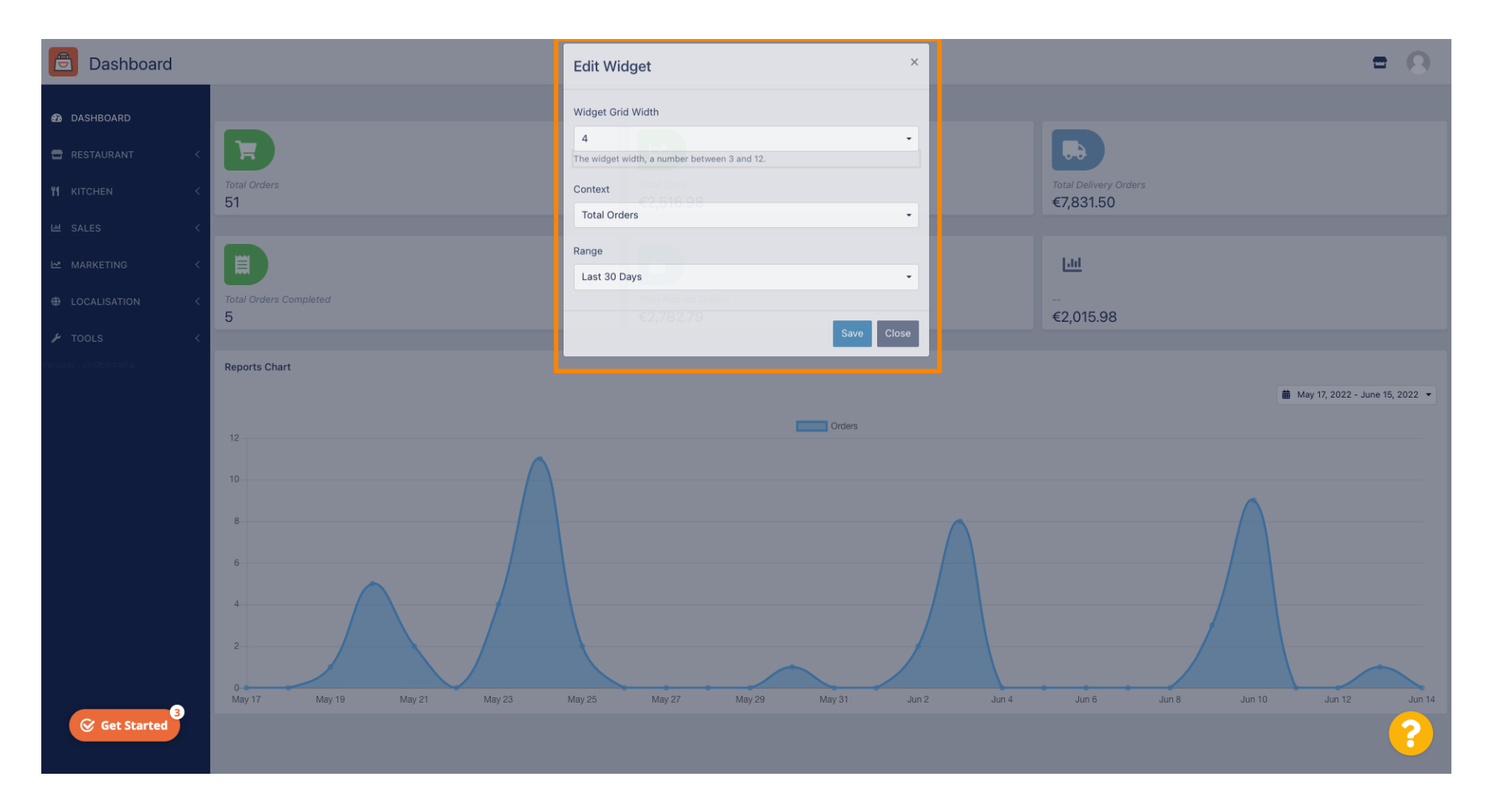

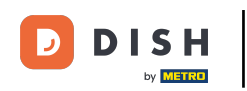

# • Kattintson a fülre egy adott widget méretének beállításához.

| Dashboard                  |                             | Edit Widget ×                     | <b>= Q</b>                            |
|----------------------------|-----------------------------|-----------------------------------|---------------------------------------|
| ▲ DASHBOARD ■ RESTAURANT < |                             | Widget Grid Width 4 -             |                                       |
|                            | Total Orders<br>51          | Context<br>Cotal Orders           | Total Delivery Orders<br>€7,831.50    |
| MARKETING <                |                             | Range<br>Last 30 Days             | <u>[.11]</u>                          |
| LOCALISATION <     TOOLS < | Total Orders Completed 5    | Close                             | €2,015.98                             |
| Version : eb0b84a8a        | Reports Chart               |                                   |                                       |
|                            | 12                          | Orders                            | ■ May 17, 2022 - June 15, 2022 -      |
|                            | 10                          |                                   |                                       |
|                            | 6                           |                                   |                                       |
|                            | 2                           |                                   |                                       |
| Get Started                | May 17 May 19 May 21 May 23 | May 25 May 27 May 29 May 31 Jun 2 | un 4 Jun 6 Jun 8 Jun 10 Jun 12 Jun 14 |

### • Válassza ki a widget méretét.

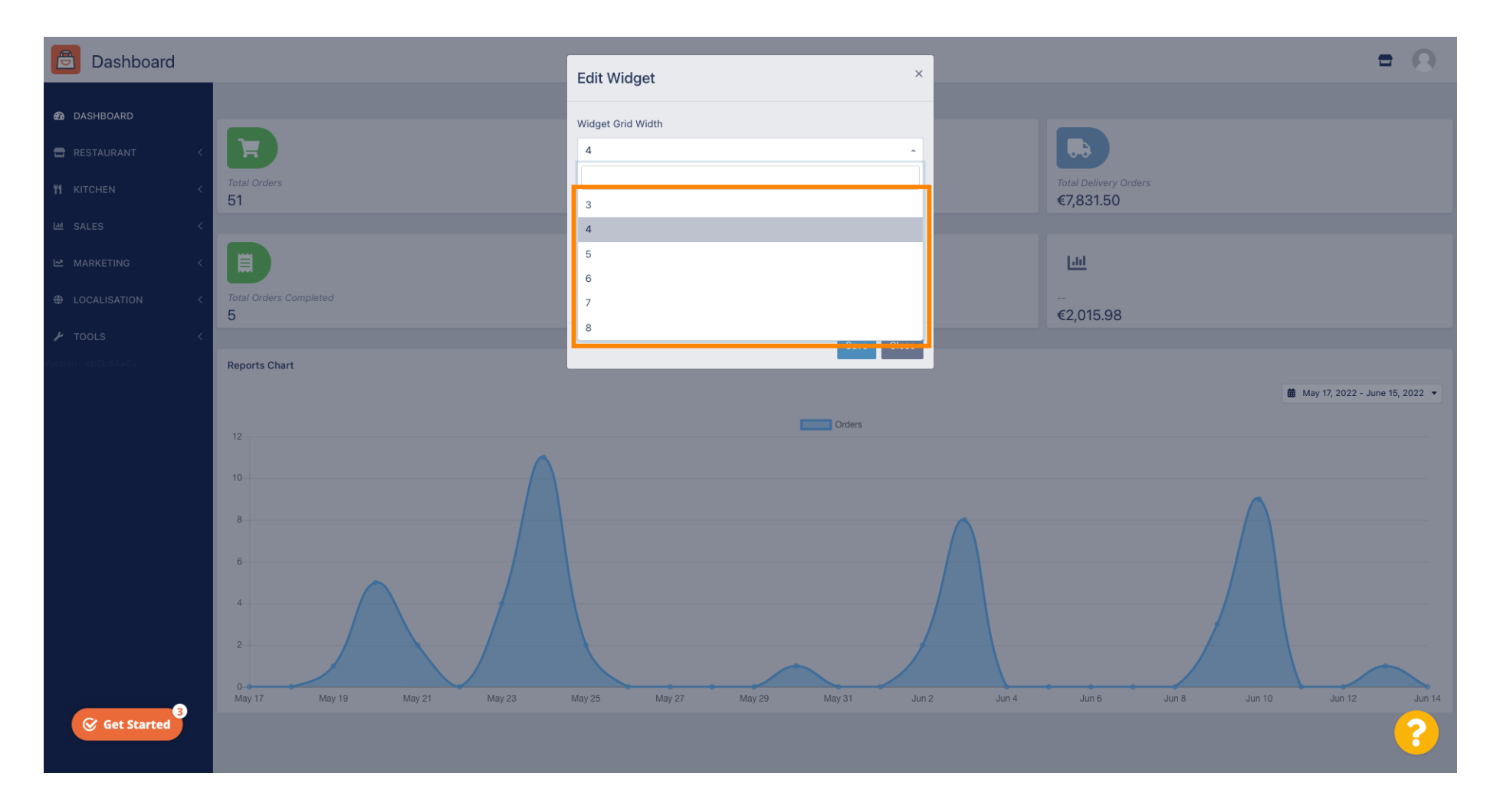

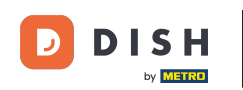

Kattintson a fülre a widget kontextusának kiválasztásához. Az irányítópulton lévő widgeten belül megjelenő információk.

| Dashboard                                  |                                     | Edit Widget ×                                                            |                                   | = 0                              |
|--------------------------------------------|-------------------------------------|--------------------------------------------------------------------------|-----------------------------------|----------------------------------|
| DASHBOARD     RESTAURANT     KITCHEN     K | Total Orders                        | Widget Grid Width 5 The widget width, a number between 3 and 12. Context |                                   |                                  |
|                                            |                                     | Total Orders •                                                           |                                   |                                  |
|                                            |                                     | Range<br>Last 30 Days                                                    |                                   |                                  |
|                                            | Total Delivery Orders<br>€7,831.50  | 25th Orders Completed                                                    | Total Pick-up Orders<br>€2,782.79 |                                  |
|                                            |                                     | Save Close                                                               |                                   |                                  |
|                                            | <mark> .lt </mark><br><br>€2,015.98 |                                                                          |                                   |                                  |
|                                            | Reports Chart                       |                                                                          |                                   |                                  |
|                                            | 12                                  | Orders                                                                   |                                   | 🏙 May 17, 2022 - June 15, 2022 ▼ |
|                                            | 8                                   |                                                                          |                                   |                                  |
| Get Started                                |                                     |                                                                          |                                   | ?                                |

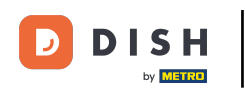

# • Válasszon 6 típusú információ közül a widgethez.

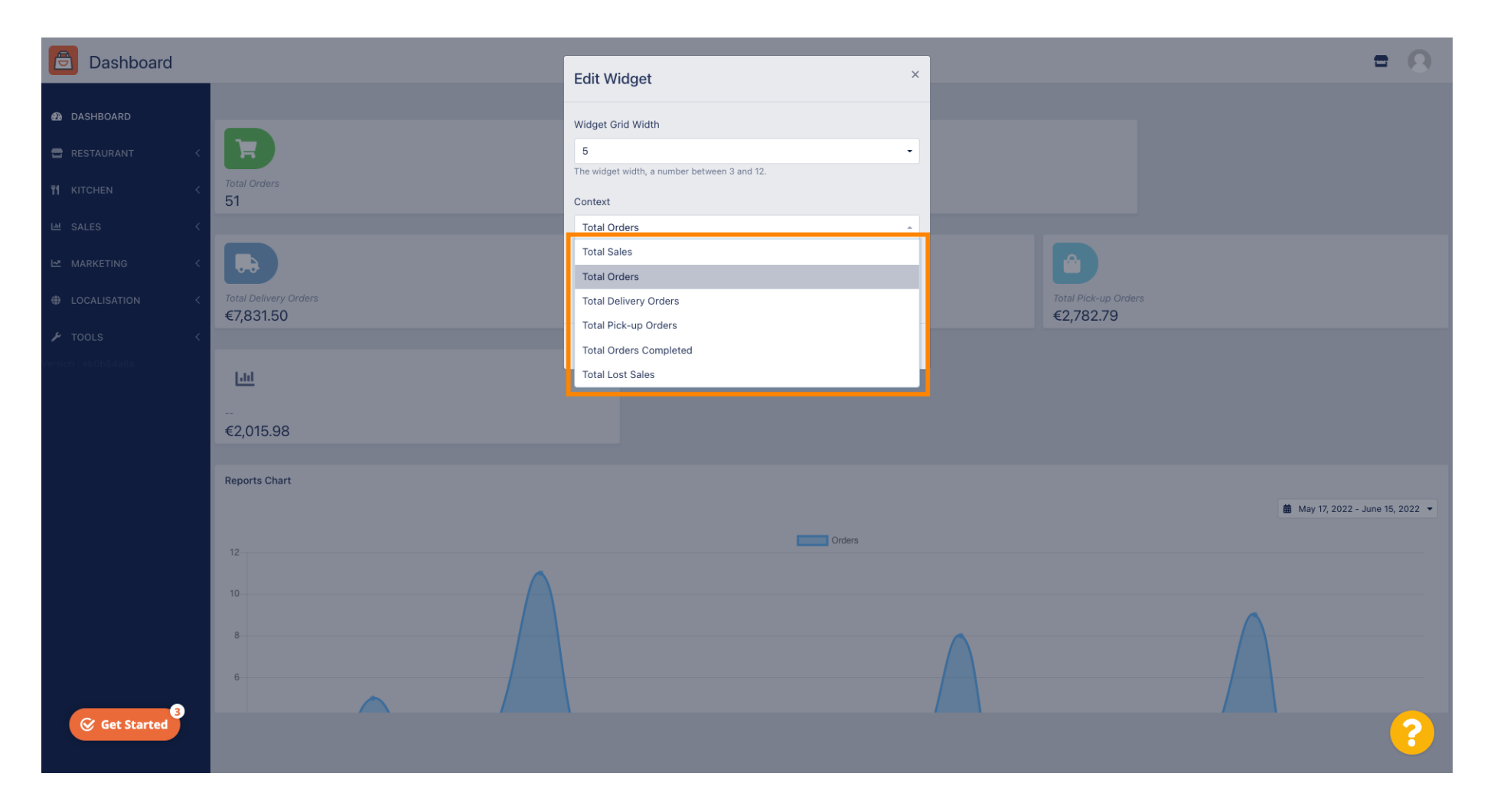

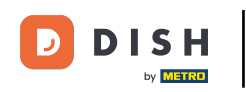

# 6 Kiválaszthatja az információ időtartamát is. Egyszerűen kattintson a Tartomány fülre.

| Dashboard                                                                                                    |                                                          | Edit Widget ×                                                                                                    |                                 | = 0                            |
|----------------------------------------------------------------------------------------------------|----------------------------------------------------------|----------------------------------------------------------------------------------------------------|---------------------------------|--------------------------------|
| <ul> <li>DASHBOARD</li> <li>RESTAURANT</li> <li>RESTAURANT</li> <li>KITCHEN</li> <li>SALES</li> <li>MARKETING</li> <li>LOCALISATION</li> <li>TOOLS</li> <li>Version reboled asa</li> </ul> | Total Orders<br>51<br>Total Delivery Orders<br>€7,831.50 | Edit Widget Widget Grid Width 5 The widget width, a number between 3 and 12. Context Total Delivery Orders Range Last 30 Days Close | Total Pick-up Orde<br>€2,782.79 |                                |
| Get Started                                                                                                    | Reports Chart                                            | Orders                                                                                                    |                                 | May 17, 2022 - June 15, 2022 ▼ |

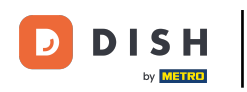

# • Kattintással válassza ki a tartományt (időszakot).

| Dashboard                                                                                                    |                                                                                   | Edit Widget ×                                                                                                    |                                  | = 0                              |
|----------------------------------------------------------------------------------------------------|-----------------------------------------------------------------------------------|----------------------------------------------------------------------------------------------------|----------------------------------|----------------------------------|
| ●     DASHBOARD       ■     RESTAURANT       ↑     KITCHEN       □     SALES       □     MARKETING       ●     LOCALISATION | Total Orders<br>51<br>Total Delivery Orders<br>Fotal Delivery Orders<br>€7,831.50 | Widget Grid Width 5 The widget width, a number between 3 and 12. Context Total Delivery Orders Range Last 30 Days Today | Total Pick-up Ordel<br>€2,782.79 |                                  |
|                                                                                                    | [ <u>.ht]</u>                                                                     | Last 7 Days<br>Last 30 Days<br>This Year                                                                                |                                  |                                  |
|                                                                                                    | €2,015.98<br>Reports Chart                                                        |                                                                                                    |                                  | ■ May 17, 2022 - June 15, 2022 ▼ |
|                                                                                                    |                                                                                   | Orders                                                                                                    |                                  |                                  |
| Get Started                                                                                                    |                                                                                   | 1                                                                                                    |                                  | ?                                |

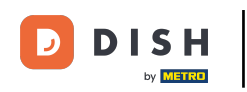

### Ha végzett a widget információinak beállításával. Kattintson a Mentés gombra .

| Dashboard                                                                  |                                                          | Edit Widget ×                                                                                                    |                                 | = 0                            |
|----------------------------------------------------------------------------|----------------------------------------------------------|----------------------------------------------------------------------------------------------------|---------------------------------|--------------------------------|
| ASHBOARD   RESTAURANT   KITCHEN   SALES   MARKETING   LOCALISATION   TOOLS | Total Orders<br>51<br>Total Delivery Orders<br>€7,831.50 | Edit Widget Widget Grid Width 5 The widget width, a number between 3 and 12. Context Total Delivery Orders Range This Year Close | Total Pick-up Orde<br>€2,782.79 |                                |
| Get Started                                                                | €2,015.98<br>Reports Chart                               | Orders                                                                                                    |                                 | May 17, 2022 - June 15, 2022 - |

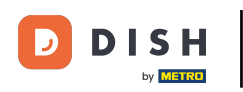

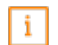

### Ez az! A widgete látható lesz az irányítópulton.

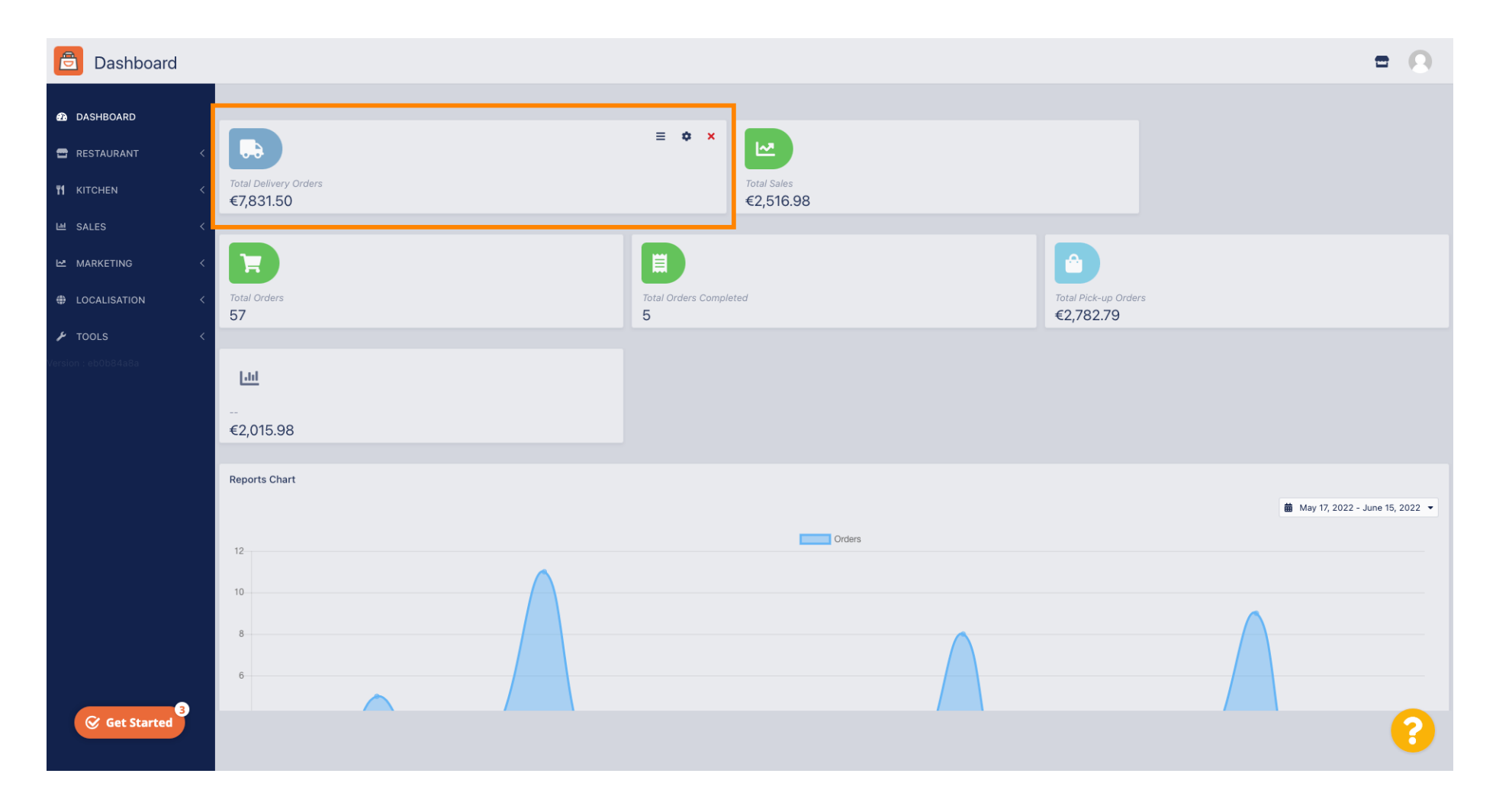

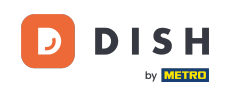

i

Emellett az irányítópulton is elérhető a jelentésdiagram, amely vizuális áttekintést ad az éttermében adott időszakban leadott összes rendelésről.

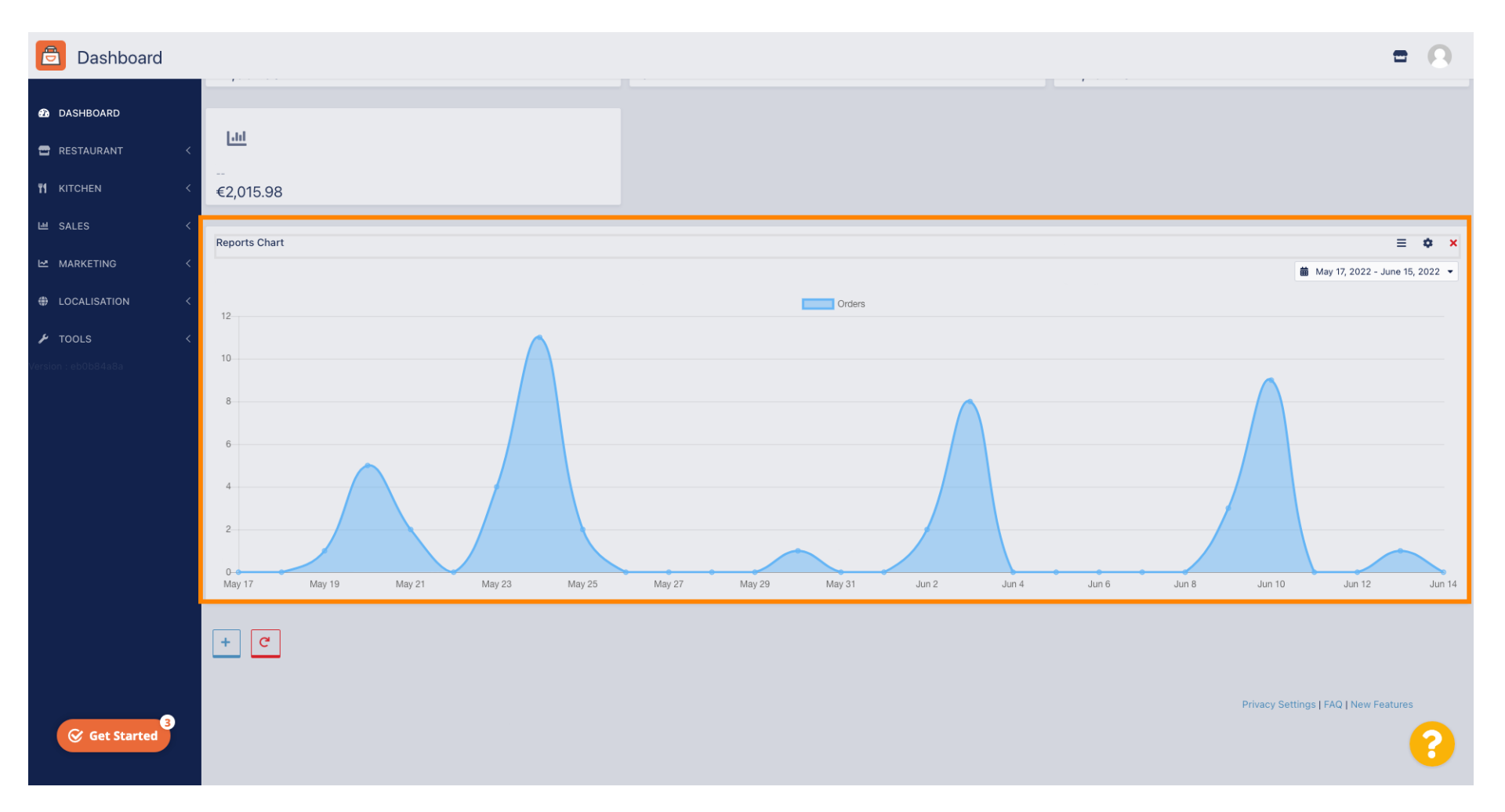

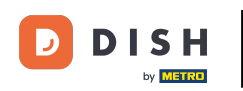

### Sattintson a mezőre, és válassza ki azt az időtartamot, amelyet meg szeretne tekinteni.

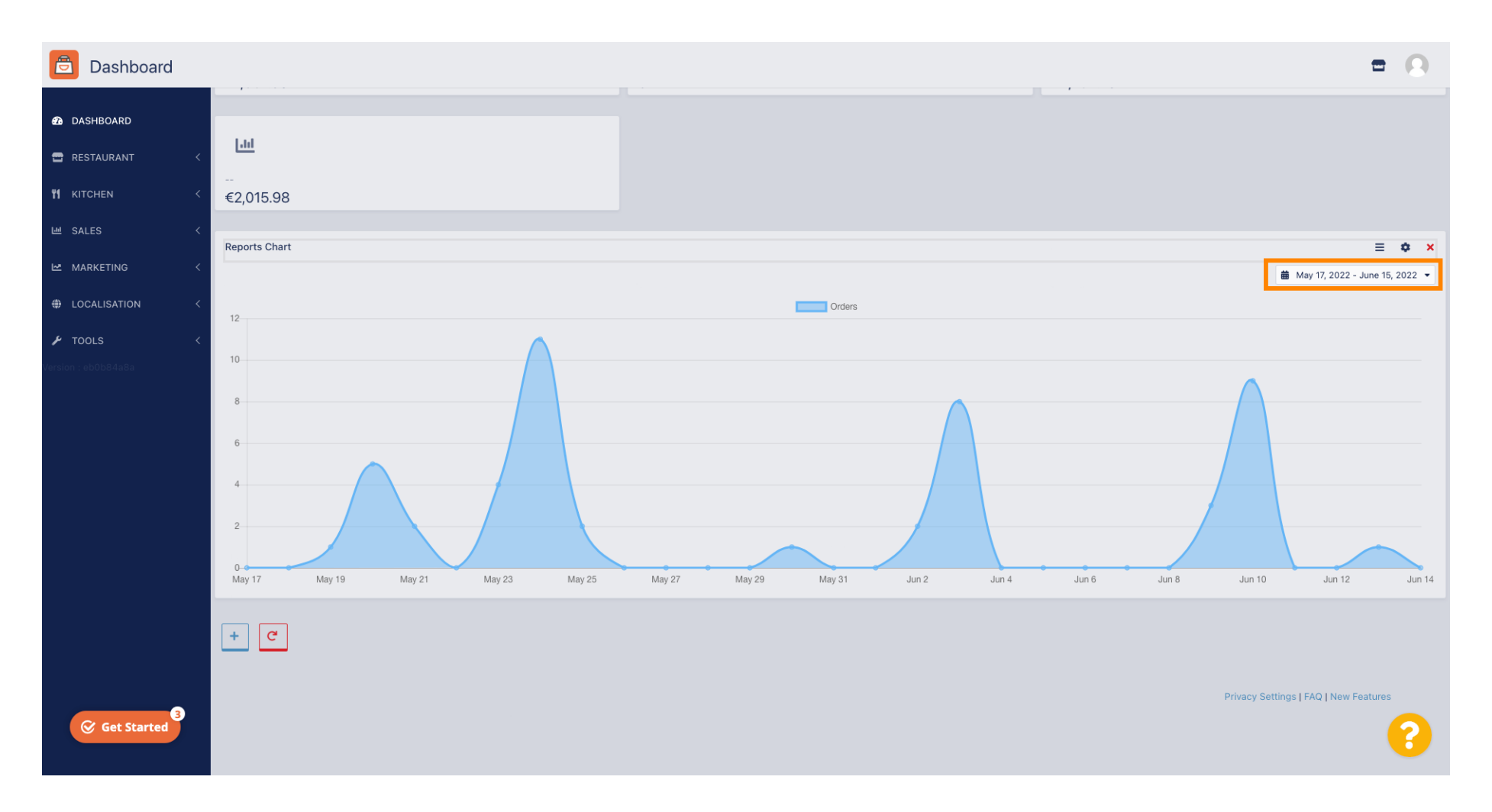

### Válassza ki az időtartamot.

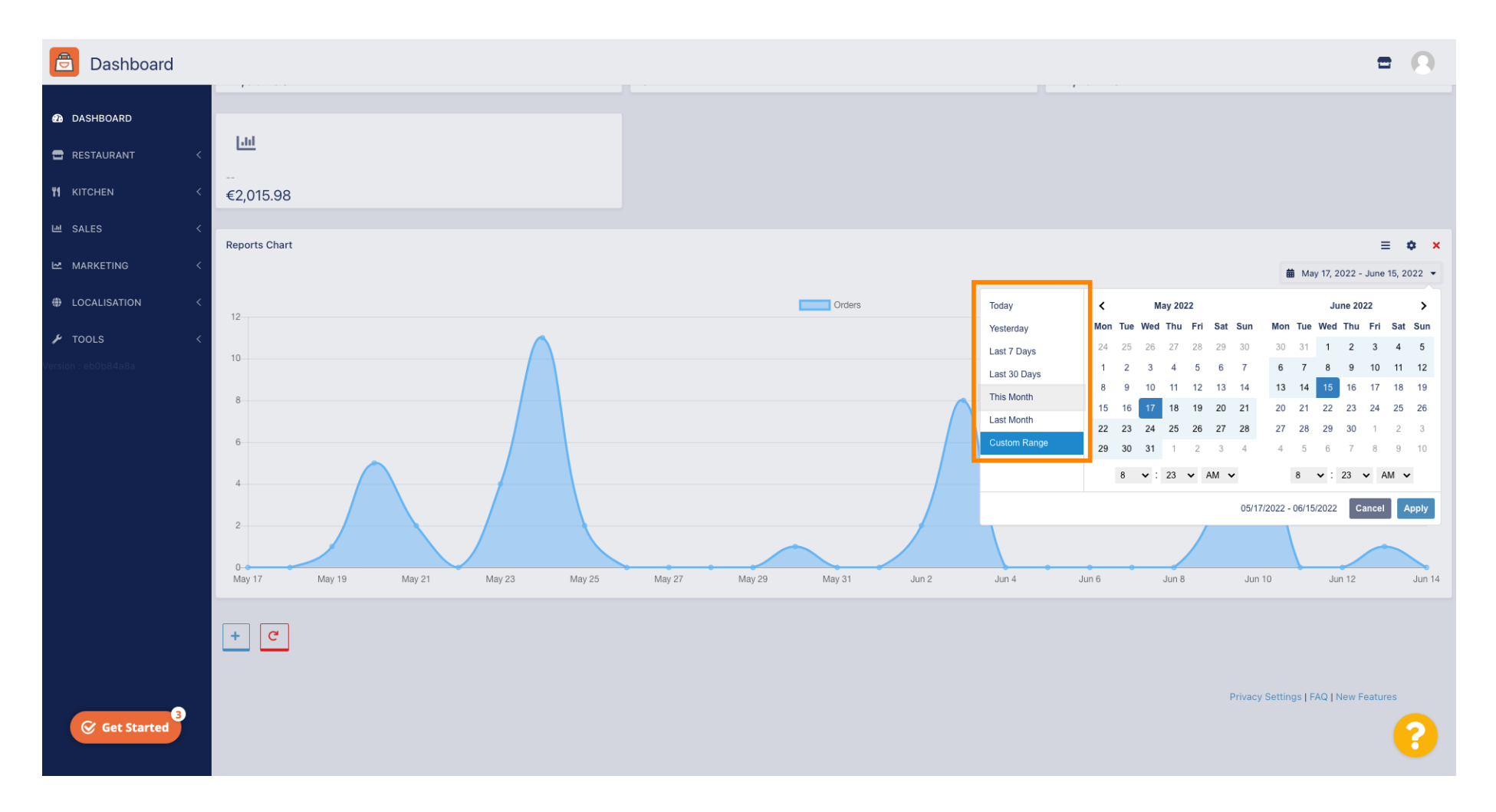

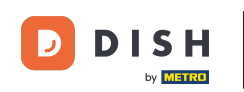

• Ha egy adott időszak információit szeretné megtekinteni, kattintson az Egyéni tartomány elemre .

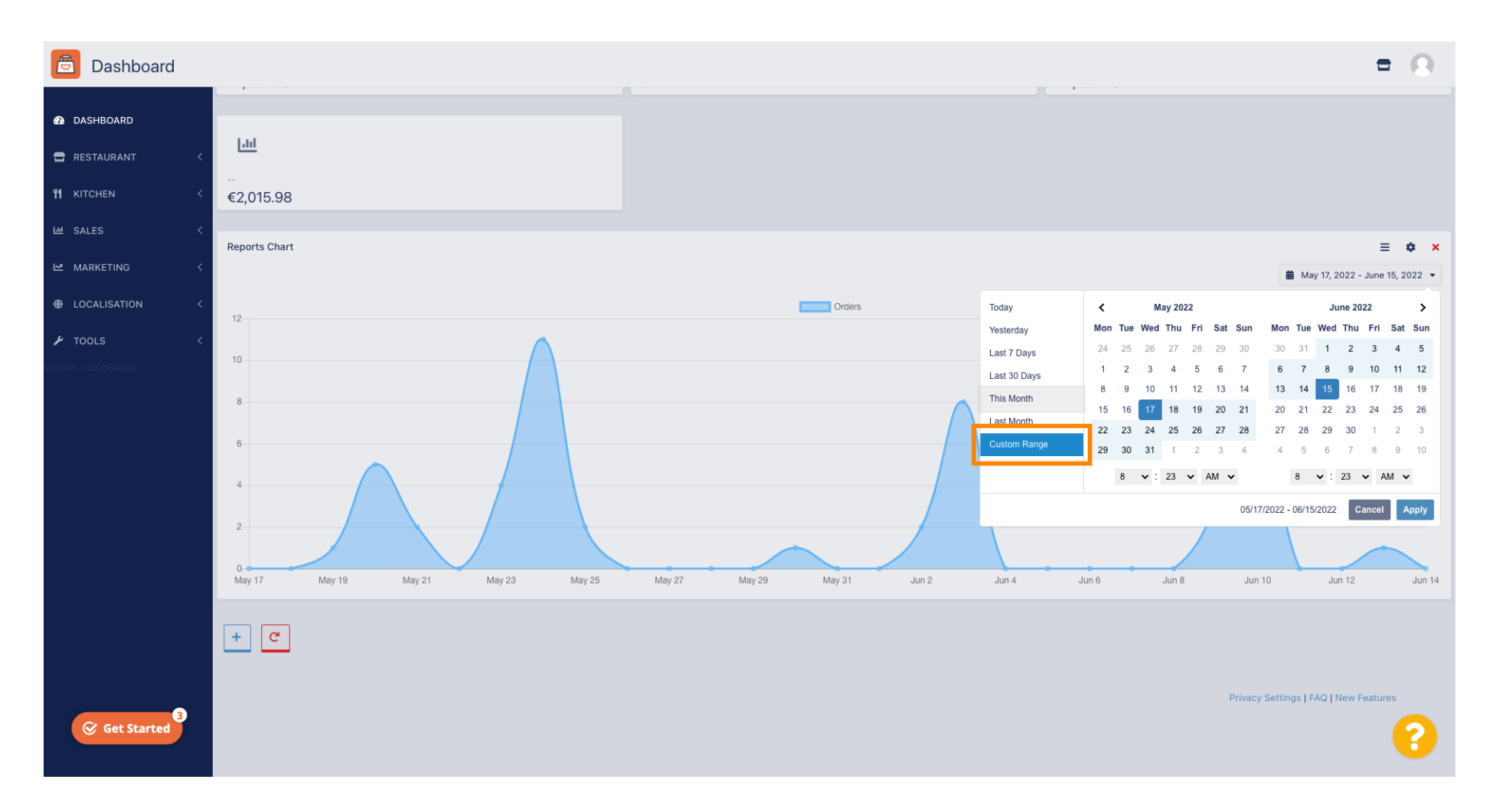

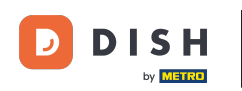

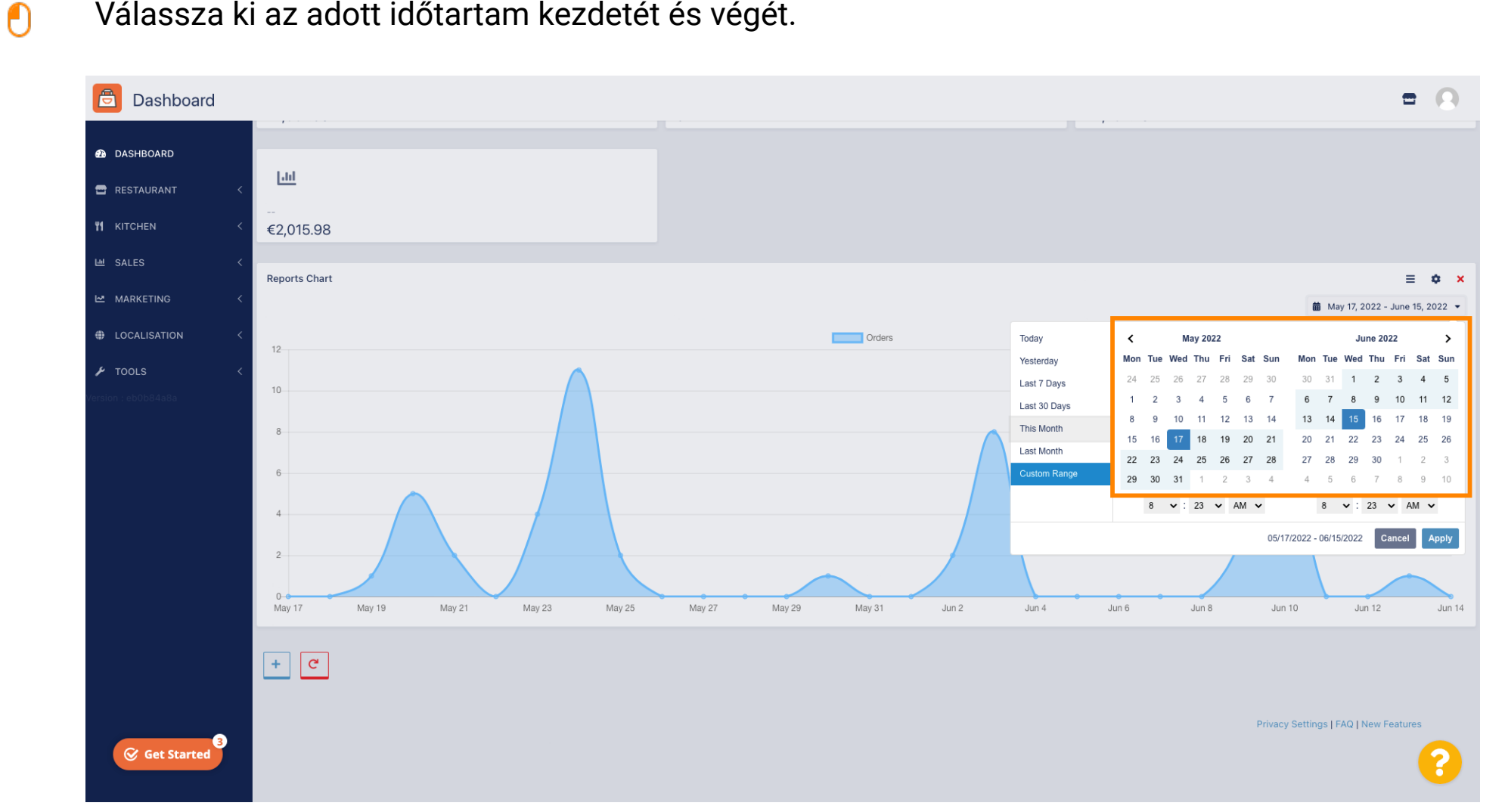

### Válassza ki az adott időtartam kezdetét és végét.

### Az időt is meg lehet határozni.

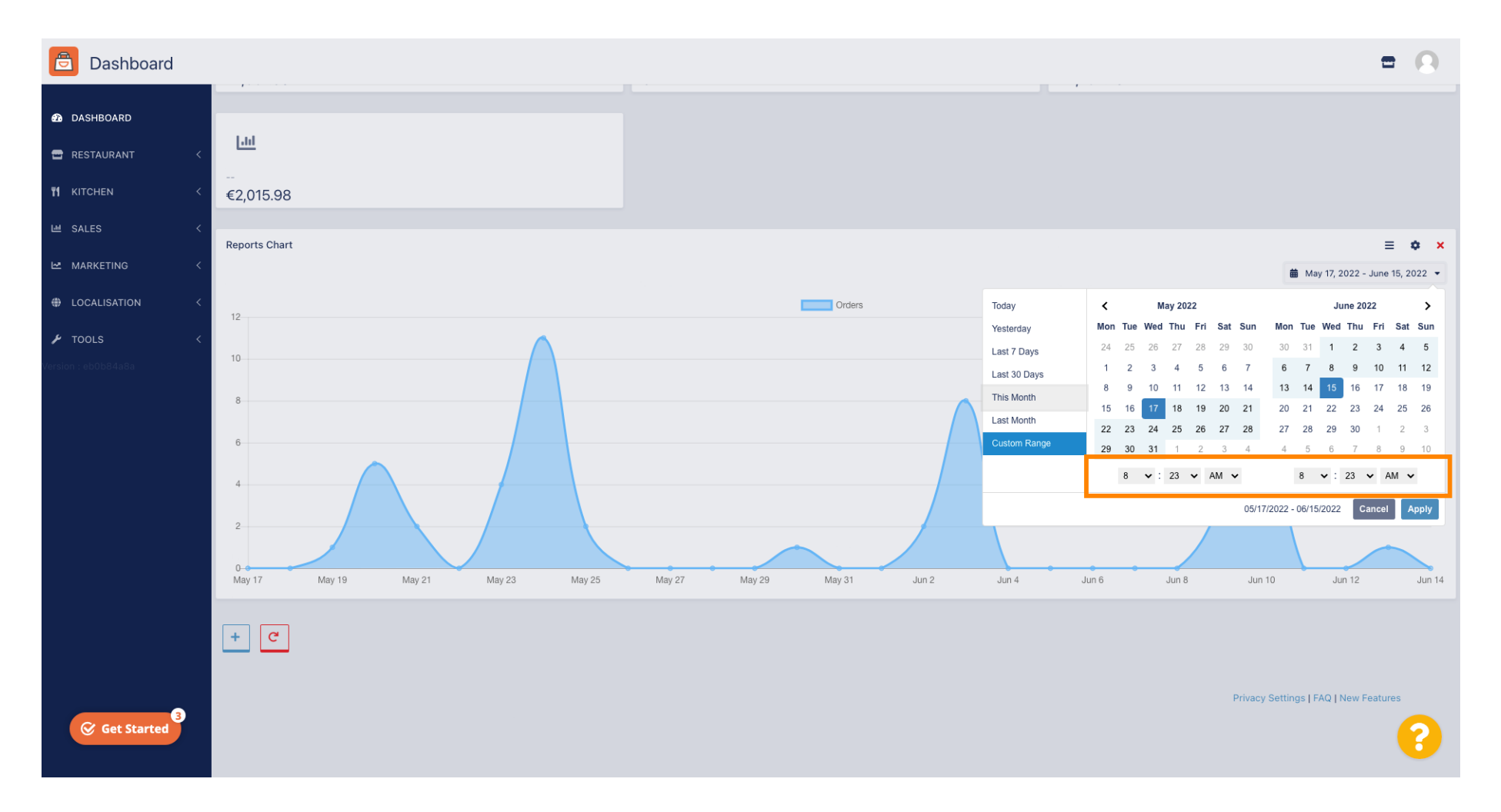

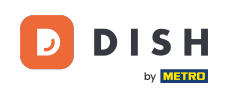

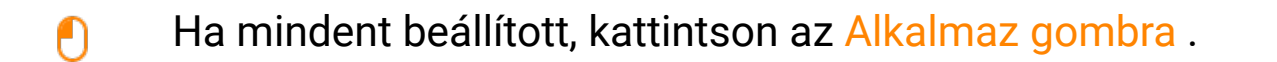

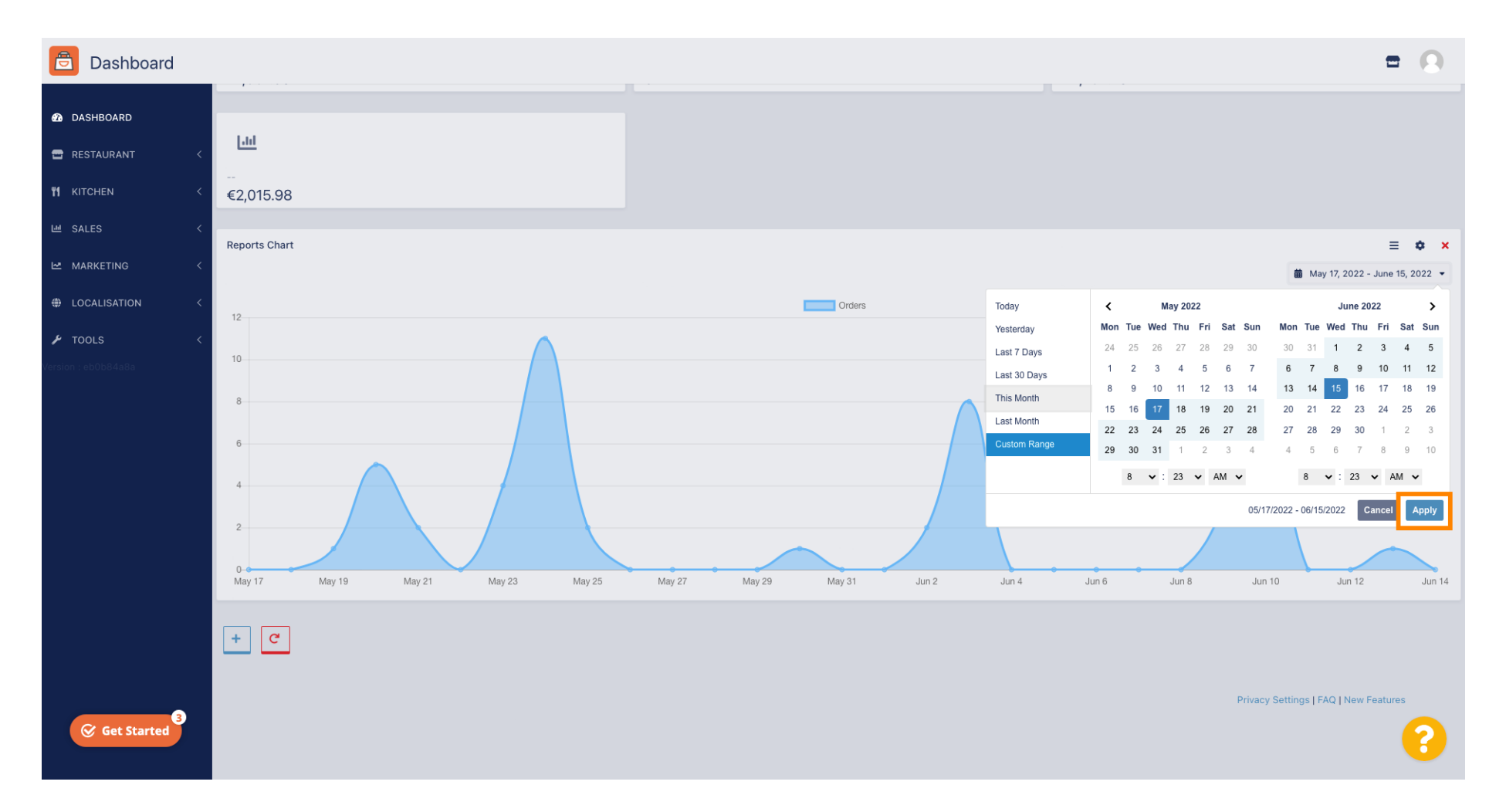

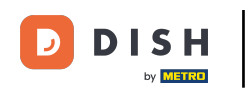

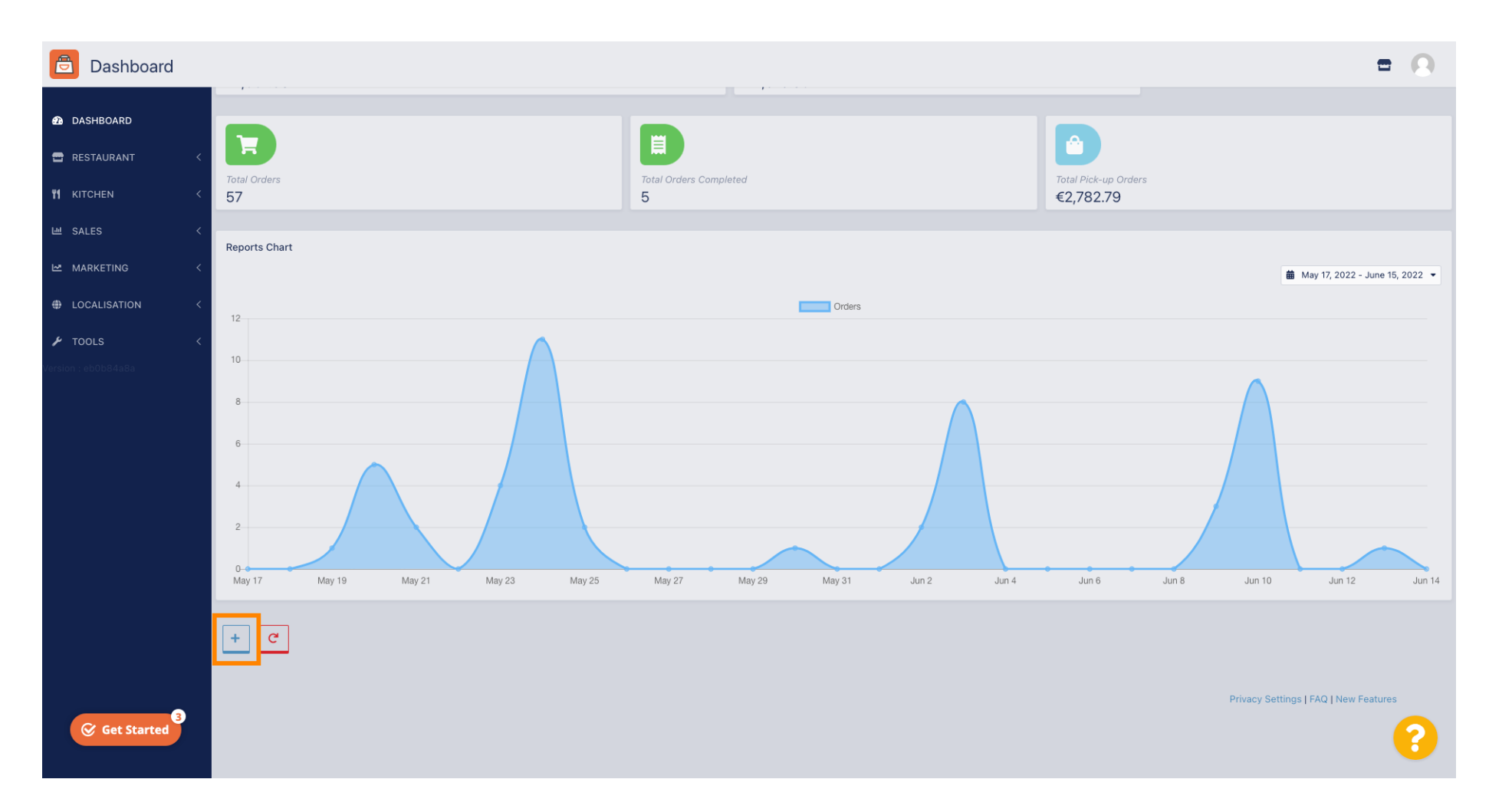

### Widgetek hozzáadásához kattintson a plusz ikonra .

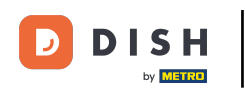

### Megjelenik egy ablak, ahol kiválaszthatja az új widget típusát és méretét.

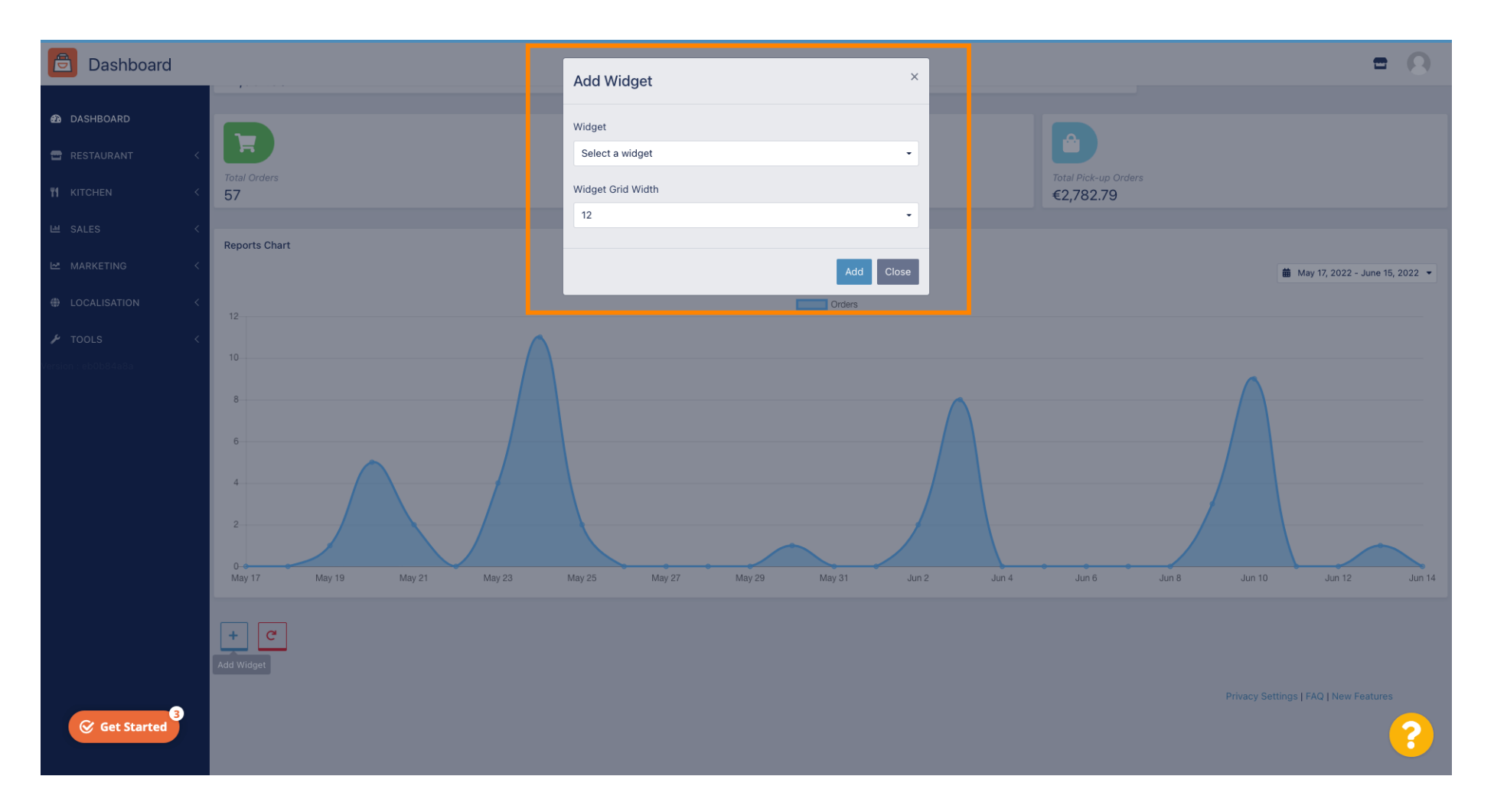

### • Kattintson a Widget fülre.

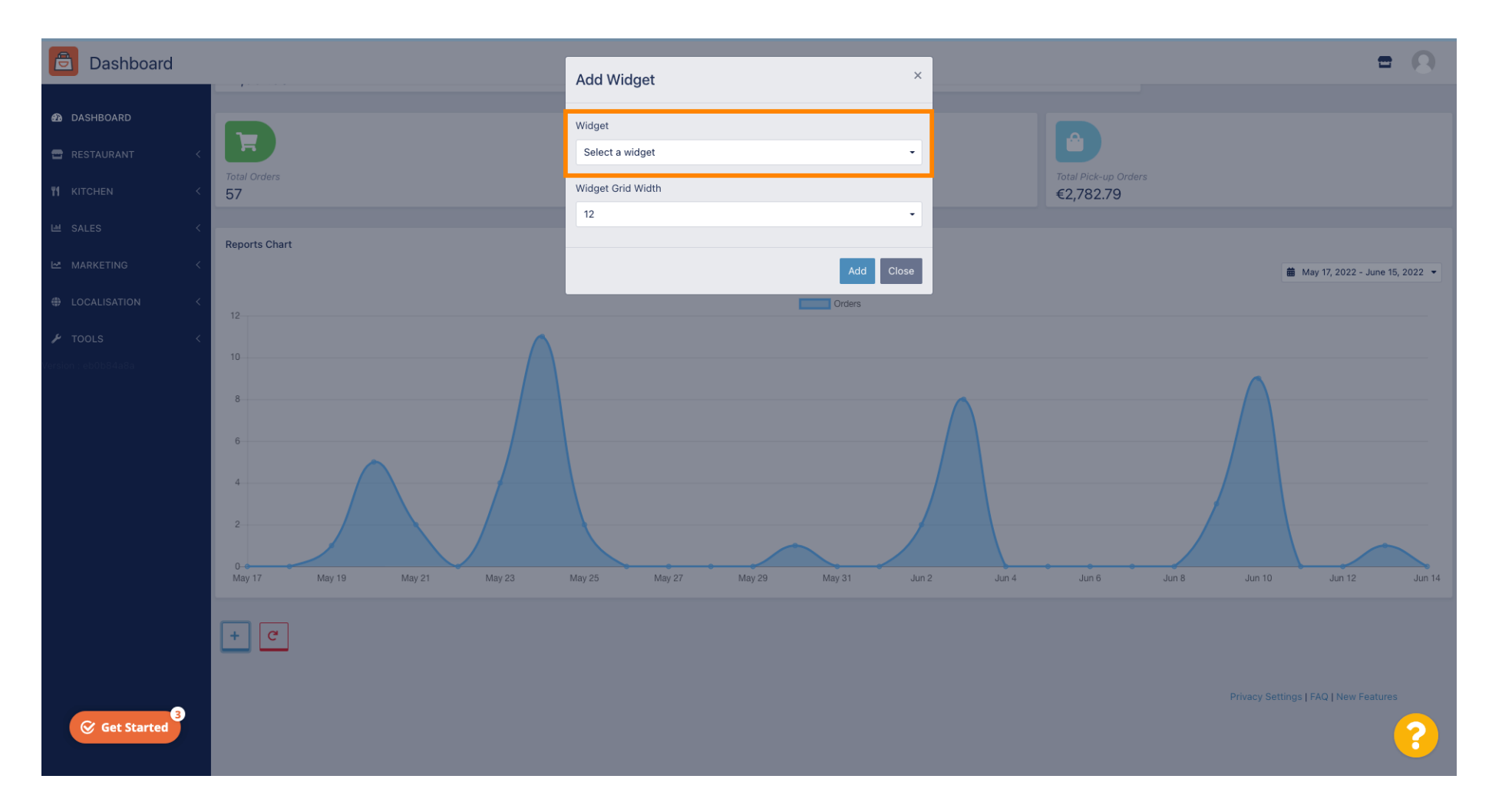

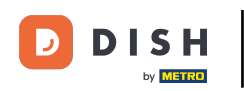

# • Válasszon a diagram vagy a statisztikai widget közül.

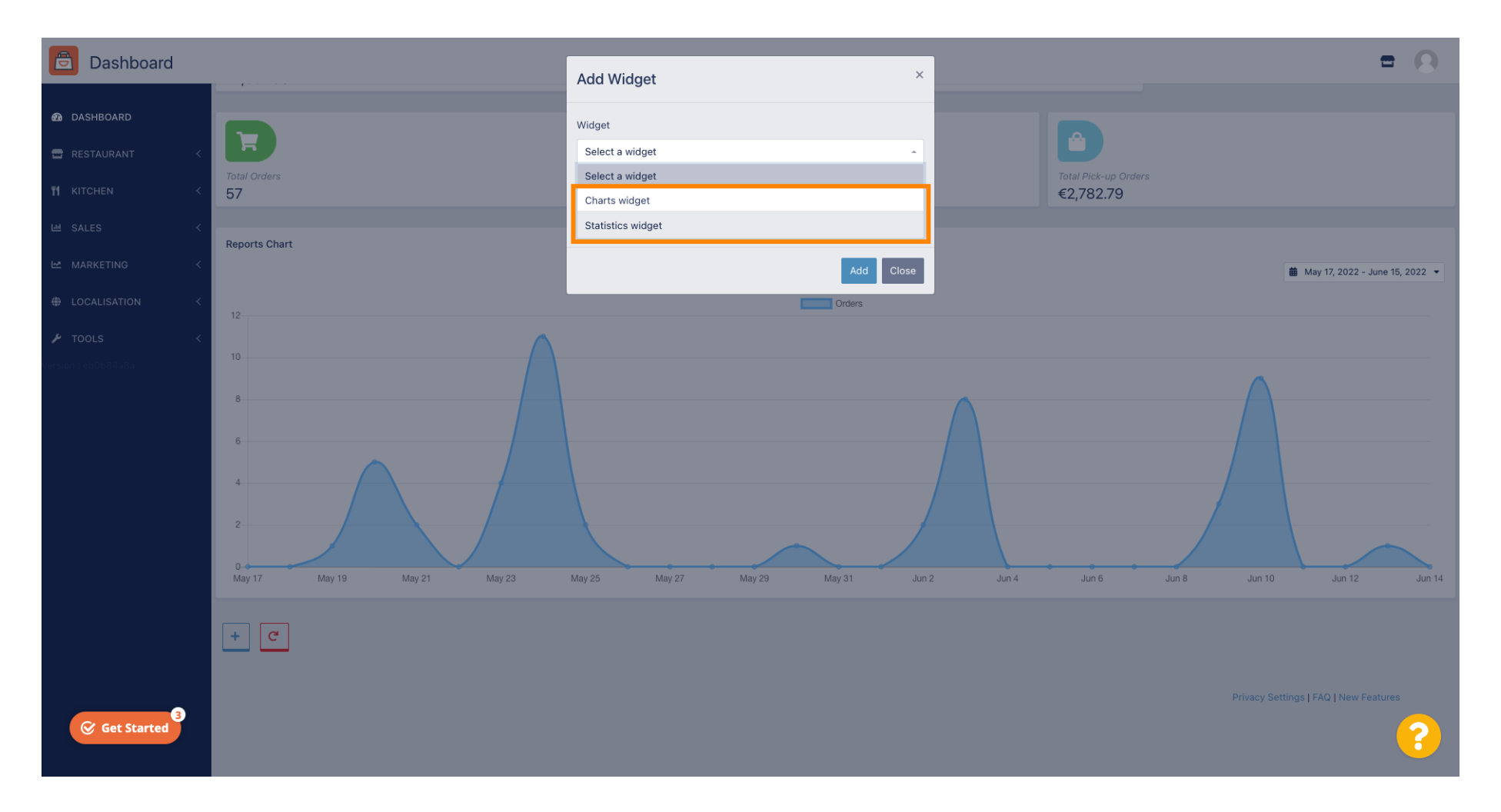

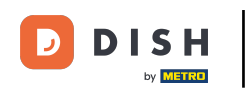

# • Kattintson a Widget Grid Width fülre a widget méretének beállításához.

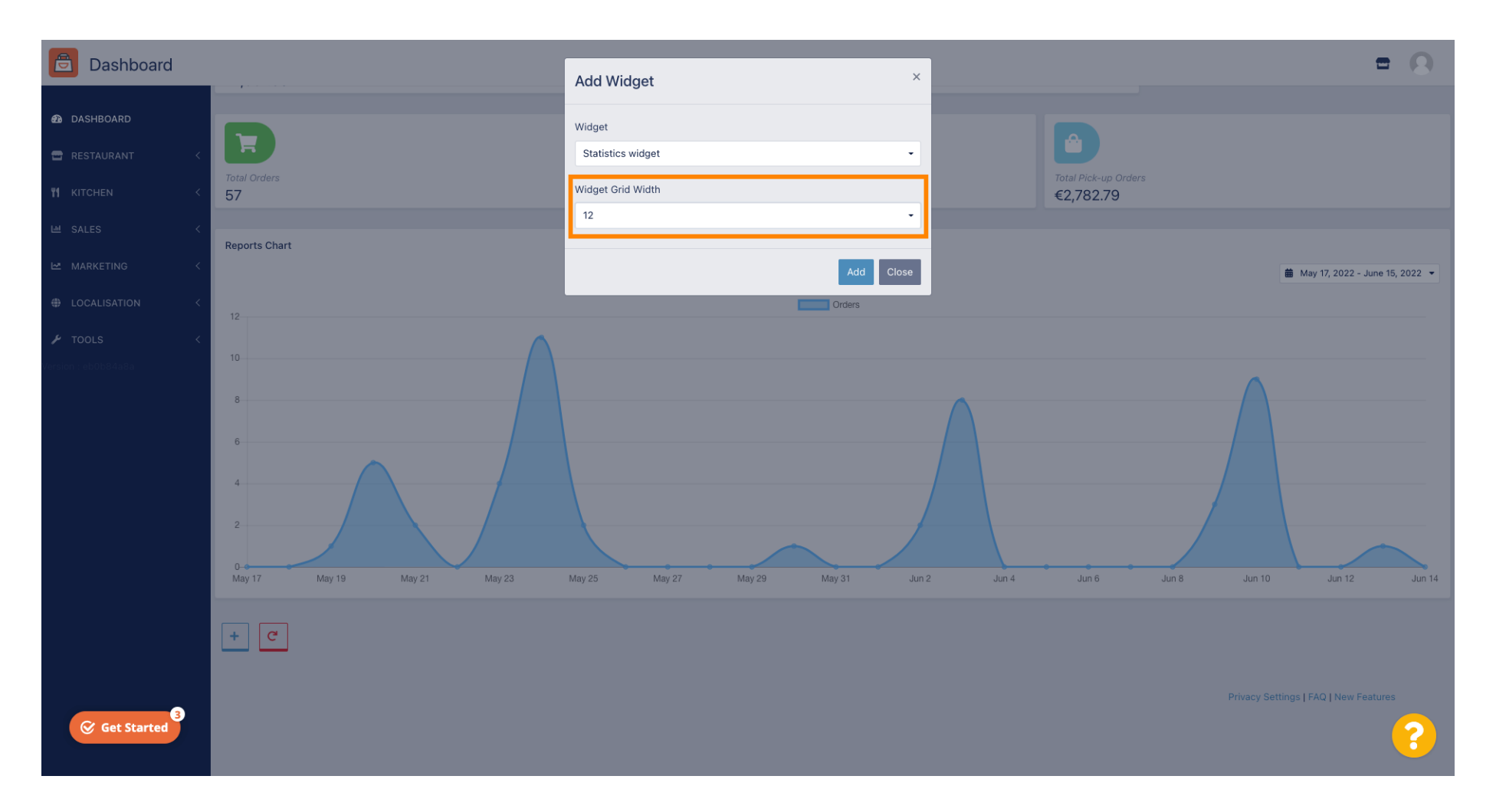

### • Válassza ki a méretet, kattintson rá.

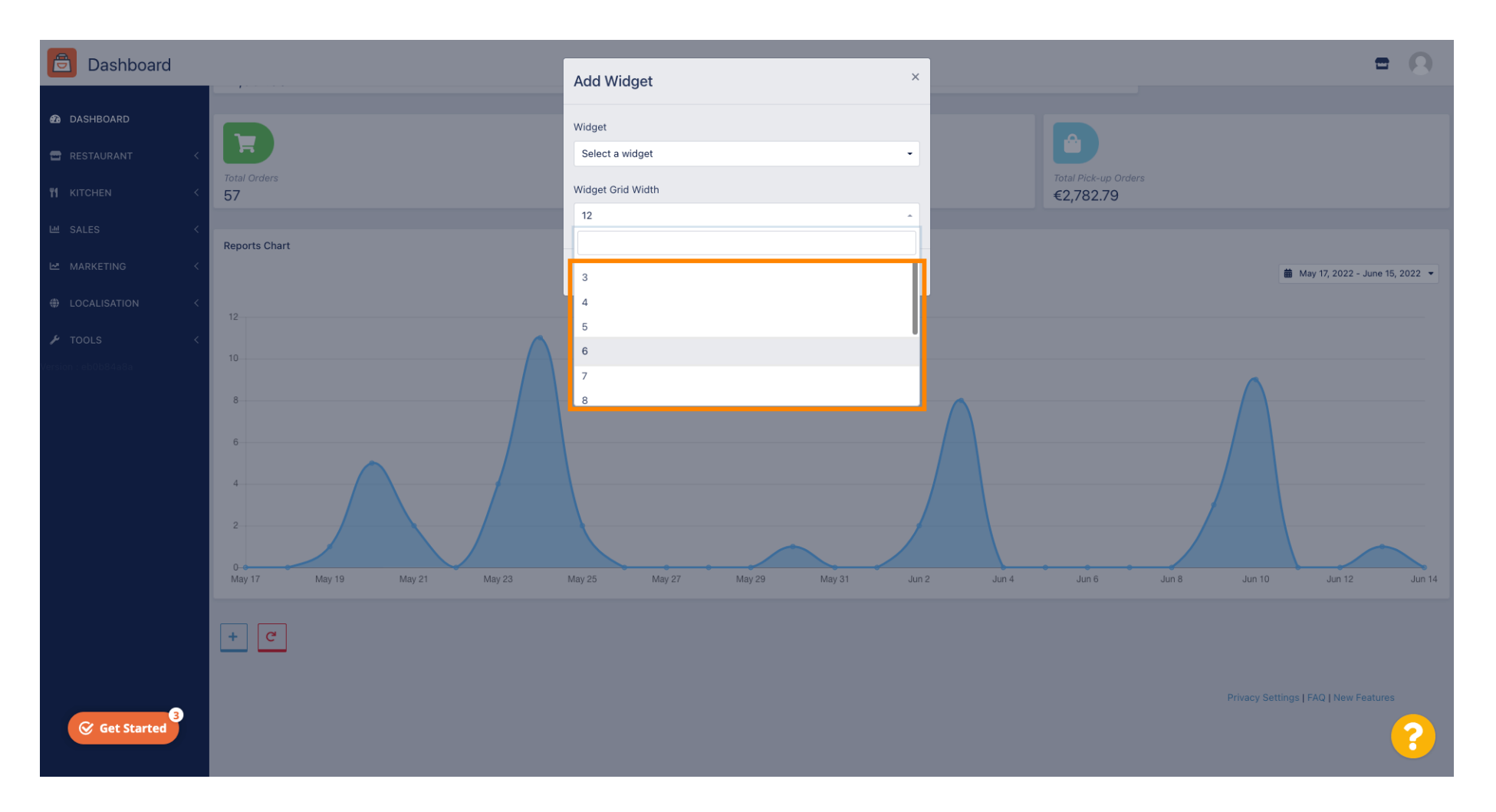

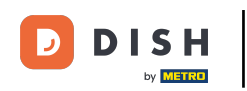

# • Kattintson a Hozzáadás gombra, hogy hozzáadja az új widgetet az irányítópulthoz.

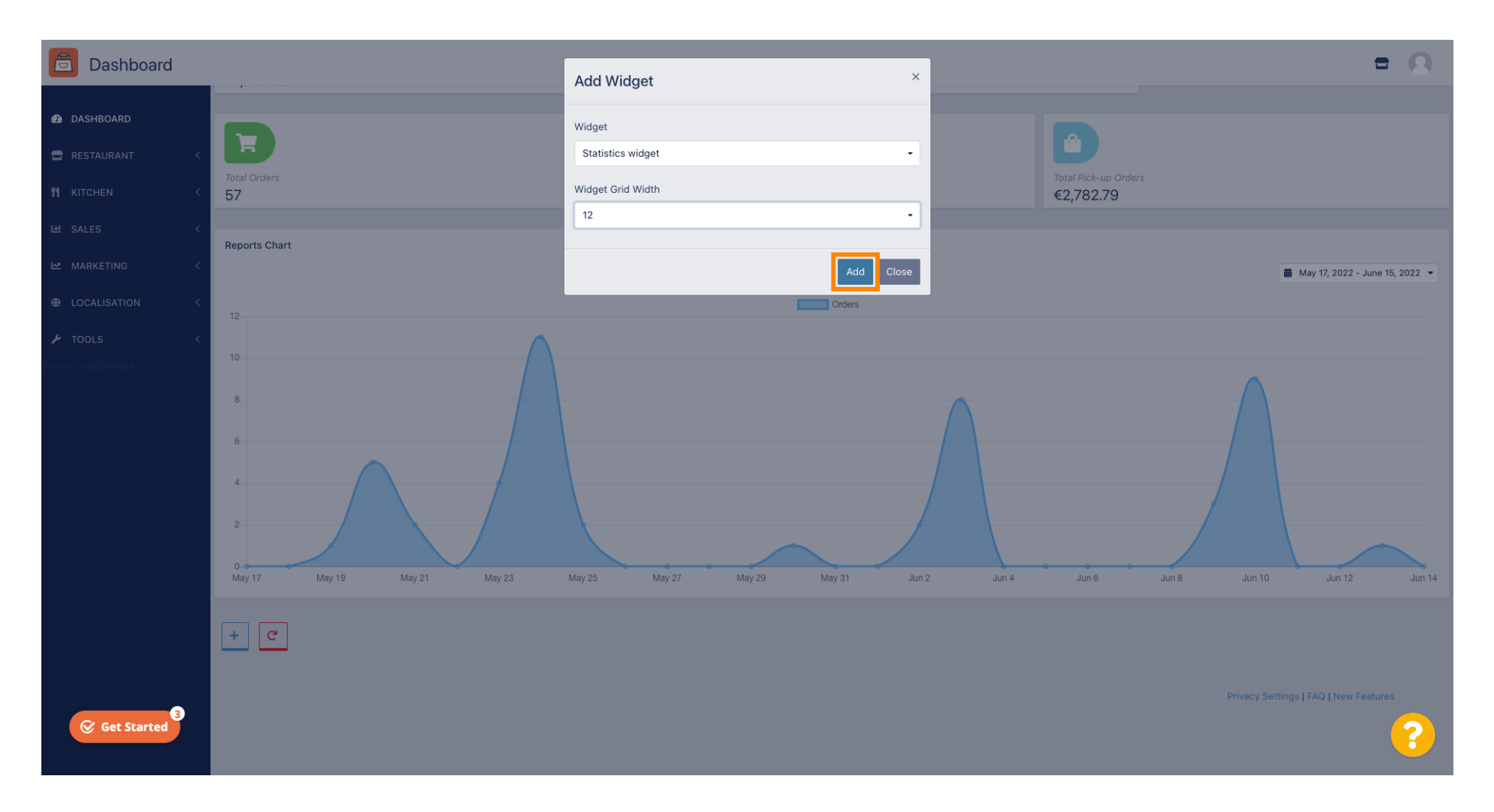

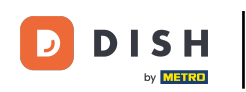

O Az irányítópult egy moduljának eltávolításához vigye az egérmutatót a modul jobb felső sarka fölé.

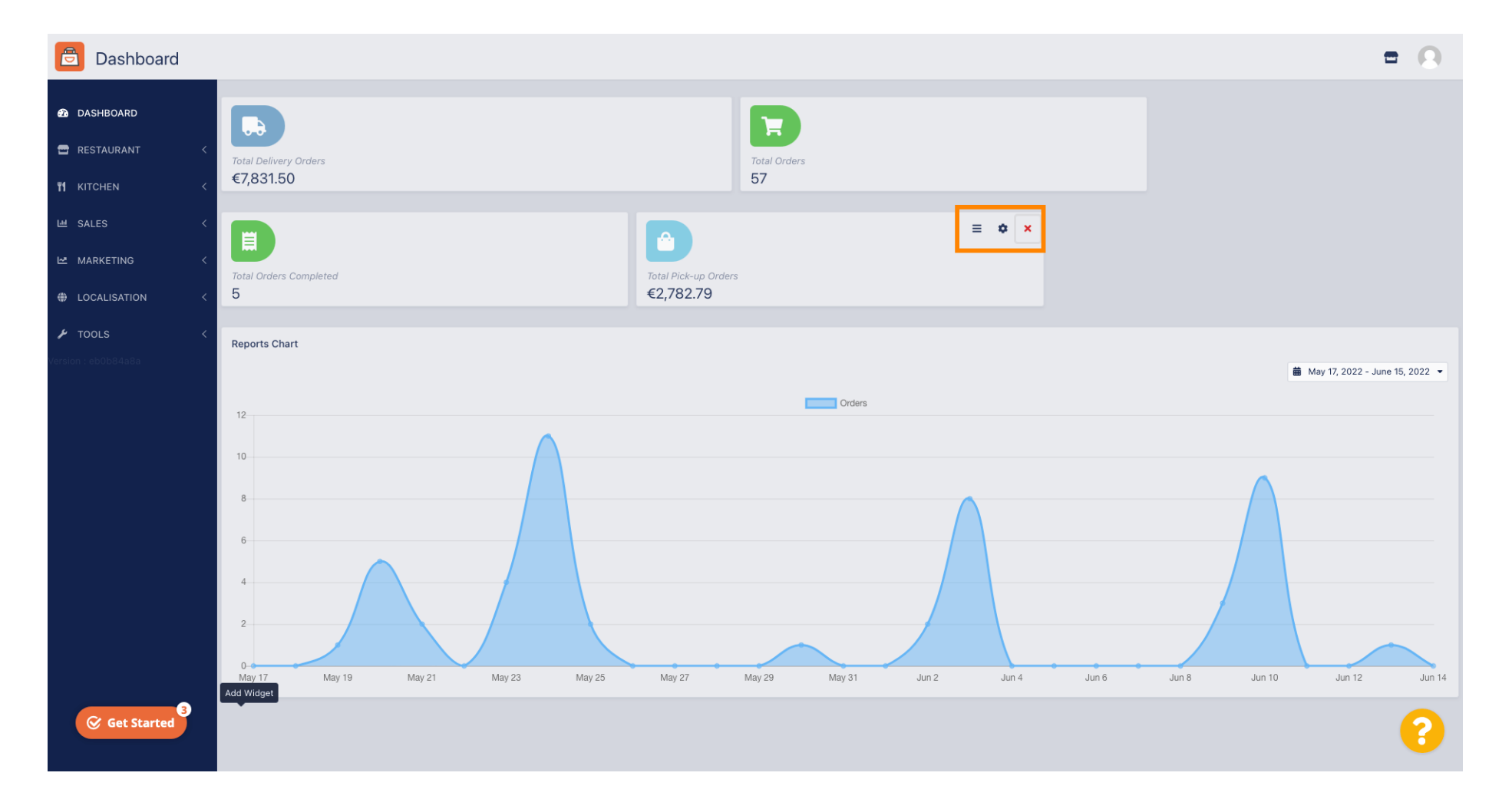

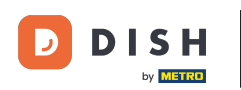

Kattintson a piros X- re, és megjelenik egy ablak. Egyszerűen kattintson az OK gombra a widget eltávolításához.

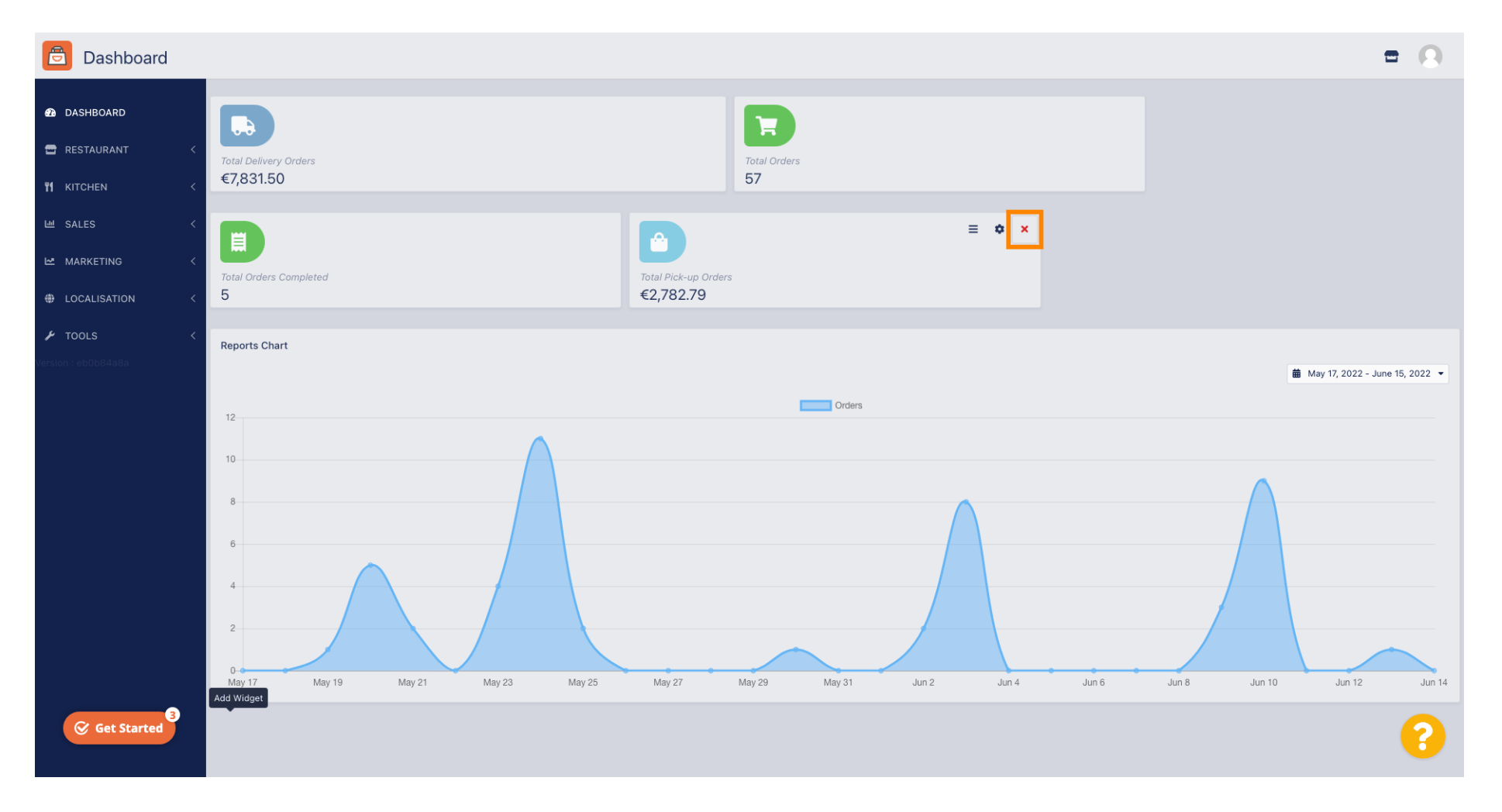

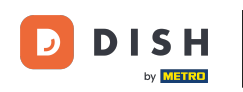

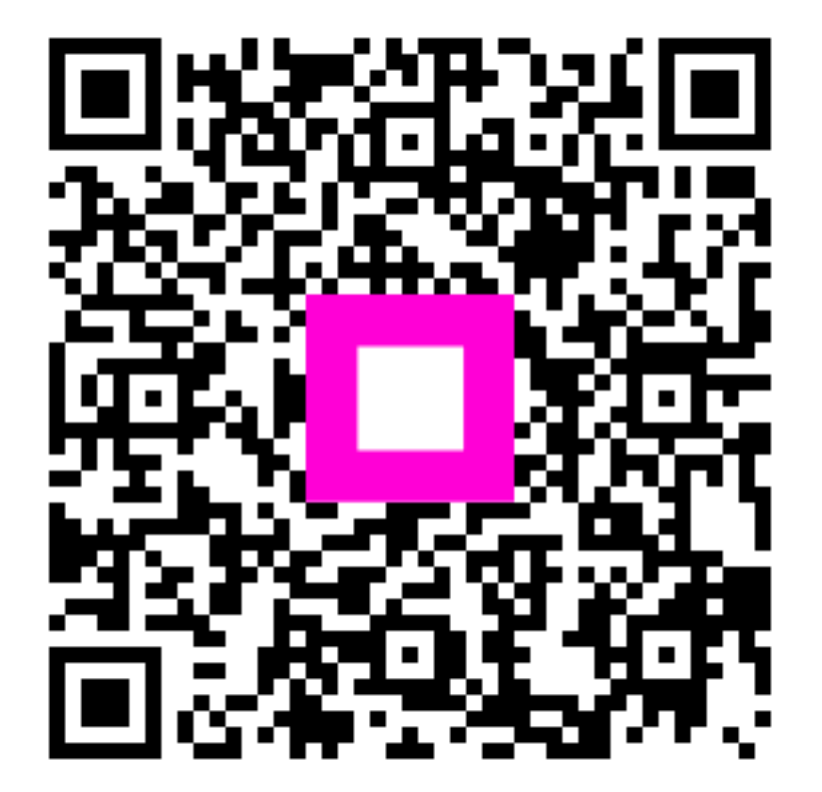

Szkennelés az interaktív lejátszó megnyitásához